## **CCC® Scorecard – Shop View Dashboard**

**Introduction** The CCC<sup>®</sup> Scorecard is designed to give shops access to the same information that their Direct Repair Program (DRP) partner uses to measure their performance. Getting visibility into their performance gives shops actionable information to improve their standing with a given DRP and receive more assignments.

This job aid provides guidance on how individual(s) at the Repair Facility (RF) can utilize the CCC ONE Scorecard to view performance. Users can pinpoint the reason for the performance and take action to improve.

#### **Access Scorecard Dashboards**

| Step |                                                                                                    | Action                                                                                                    |       |                                                                                                    |         |
|------|----------------------------------------------------------------------------------------------------|----------------------------------------------------------------------------------------------------|-------|----------------------------------------------------------------------------------------------------|---------|
| 1    | From within CCC Estimating, selec                                                                            | ct the menu icon,                                                                                                    | C     | CC ONE                                                                                                    |         |
|      |                                                                                                    |                                                                                                    | Ξ     | New -                                                                                                    | View -  |
|      |                                                                                                    |                                                                                                    | Ð     | Quick Start                                                                                                    |         |
|      |                                                                                                    |                                                                                                    | R,    | My Work                                                                                                    |         |
|      |                                                                                                    |                                                                                                    | Q     | Customer Exp                                                                                                    | erience |
|      |                                                                                                    |                                                                                                    | S     | Central Review                                                                                                    | v       |
|      |                                                                                                    |                                                                                                    | S     | DRP Scorecar                                                                                                    | d∣⊐     |
|      |                                                                                                    |                                                                                                    | ដណ៍   | Indicators                                                                                                    | 7       |
|      |                                                                                                    |                                                                                                    | x     | Express Repa                                                                                                    | ir Link |
| 2    | The <b>Single Shop Scorecard</b><br>opens in a web browser, click on<br>the Single Shop Scorecard<br>option. | CCC ONE Scored<br>owner APD Administrator<br>New Telect All<br>Control Control | ard z | White Newl<br>Stopic Stopics<br>COC Control Stopics<br>COC Control Stopic |         |

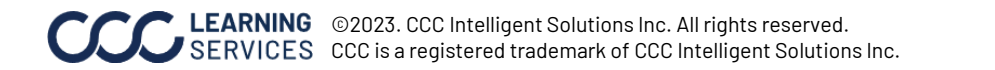

### Access Scorecard

Dashboards, continued

| Step | Action                                                                                                    |
|------|----------------------------------------------------------------------------------------------------|
| 3    | <ul> <li>Select one of the 3 sheets:</li> <li>What's New provides high level overview of the design with a link to a document explaining some data changes in the new scorecard</li> <li>Single Shop Scorecard will provide the ability to look at all shops performance.</li> <li>Claim Detail Dashboard will provide claim level information that can be exported.</li> </ul>                                                                                                    |
|      | Explore / Single Shop Demo         III       Single Shop Demo         Owner       Modified Aug 1, 2023, 11:48 PM         Edit Workbook         Views 3       Data Sources 1         Connected Metrics 0       Custom Views 0         Select All                                                                                                    |
|      | Image: Contract String Storp Scorecard       Image: Contract String Storp Scorecard       Image: Contract String Storp Scorecard       Image: Contract String Storp Scorecard       Image: Contract String Storp Scorecard       Image: Contract String Storp Scorecard       Image: Contract String Storp Scorecard       Image: Contract String Storp Scorecard       Image: Contract String Storp Scorecard       Image: Contract String Storp Scorecard       Image: Contract Storp Storp Scorecard       Image: Contract Storp Storp Score Storp Storp Score Storp Storp Storp Storp Score Storp Storp Score Storp Storp St |

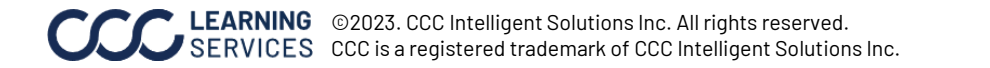

#### **Dashboard Filters**

 Current Performance (3/1/2023-6/30/2023)
 Image: Constant and the second second sec

- Select the **Book** icon to view the glossary.
- Select the **Question Mark** icon to enable a help overlay for dashboard tips.
- Shows the **Current Period** time frame for the scores in the view.
- Shows the **Data Last Refreshed** date and time. New claim data is brought into the scorecard every Sunday. Daily changes are for insurance carrier hierarchy and configuration changes similar to MicroStrategy Scorecard.

### **Single Shop Scorecard**

#### **Control Panel:**

- Shop Name: Select the shop name you would like to view from the dropdown.
- State: Select the shop state you would like to view from the dropdown.
- **Region:** Select the Region you would like to view from the dropdown.
- **Shop CBSA**: Select the shop CBSA you would like to view from the dropdown.

| Control Panel (All)  (All)  (A |
|----------------------------------------------------------------------------------------------------|
|----------------------------------------------------------------------------------------------------|

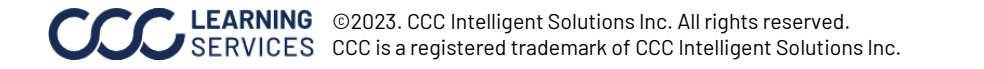

### **Dashboard Navigation**

| Stage | Description                                                                                                    |
|-------|----------------------------------------------------------------------------------------------------|
| 1     | Hover over dashboard elements to view additional details.                                                                                                    |
| 2     | Select the Accending/Desending<br>icon to change the order of metrics displayed in the<br>list.                                                                                                    |
| 3     | To View shops that have no estimates written in the current period, you can look for this <b>clock</b> icon on the left side pane. This means the shop maintained their Estimating and Quality scores from the prior period due to a lack of volume when it comes to the respective insurance carrier partner. Once an estimate is written the score will calculate on the new volume and the icon will disappear. |
| 4     | Select a Shop and Company Name to populate the Rank section.                                                                                                    |
| 5     | Click on a <b>KPI</b> to show the details in a line<br>chart for the current and prior periods.<br><b>Note:</b> The exclamation point reiterates there<br>is an exception for that KPI. An exception is<br>when a shop fails to meet or exceed the local<br>market target for a given KPI.                                                                                                    |
| 6     | Click the <b>Claim Details</b> button to navigate to the Claim Details tab.                                                                                                    |

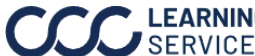

## **Single Shop Scorecard**

|   | Whats New Single Sho    | p Scorecard         | Claim   | n Detail Dashboar | d                |                   |                        |                            |                    |                                                                                                    |
|---|-------------------------|---------------------|---------|-------------------|------------------|-------------------|------------------------|----------------------------|--------------------|----------------------------------------------------------------------------------------------------|
|   | CCC DRP                 | Scoreca             | ard Sir | ngle Shop V       | iew: Shop        | ) 1               |                        |                            |                    | 0 🗐                                                                                                    |
|   | Current Performance (3/ | 1/2023-6/30         | /2023)  |                   |                  |                   |                        |                            | -                  | Data Last Refreshed: 8/2/2023 4:09:50 AM                                                                                                  |
|   | Control Panel           | Shop Name<br>Shop 1 | 9       |                   | State California | 2                 | Region  Region 1       | - 41 3                     | ikland-Berkeley, C | iA •                                                                                                    |
|   | Company Name            | Rank                | Score   | ≓ Claims          | Score            | 910               | 870                    | Rank                       | -                  | × / <sup>8</sup> # Shops                                                                                                    |
|   | Company 1883            | 8                   | 870     | 30                | 870              | / 1,000           |                        | 8 / 45                     | M                  | # Claims                                                                                                    |
|   | Company 2416            | 11                  | 815     | 21                |                  |                   |                        | 41860-San Francisco-Oaklan | nd-Berkeley, CA    | 30                                                                                                    |
|   | Company 1               | 7                   | 810     | 8                 |                  | Estimating        | Cycle Time             |                            |                    |                                                                                                    |
|   | Company 4249            | 13                  | 794     | 27                |                  | 233 ( 275         | 203/240                | KPI Display Name 🖃         | # Exceptions       | KPI 1060                                                                                                    |
| 1 | Company 779             | 17                  | 778     | 80                |                  | 2001213           | 2537340                | Grand Total                |                    | Number of days it takes to check-out a vehicle<br>(whose total repair cost ranged between                                                 |
|   | Company 2720            | 297                 | 772     | 46                |                  | $\sim$            |                        | KPI 1060                   | 1                  | \$2,000 - \$4,000) from a repair facility after it<br>was checked in (Vehicle In and Vehicle Out<br>Days populated through repair events) |
|   | Company 457             |                     | 742     | 1 🔊               |                  |                   |                        | KPI 1171                   | 1                  |                                                                                                    |
|   | Company 989             | 62                  | 713     | 37                |                  |                   |                        |                            |                    | Λ                                                                                                    |
|   | Company 3341            |                     | 712     | 1 🔊               |                  | Quality           | Queterner Detiste dien | KPI 1325                   |                    | $\wedge \frown$                                                                                                    |
|   | Company 3563            | 32                  | 699     | 46                |                  | Quality 179 / 220 | 165 / 165              | KPI 2089                   | 1                  | 7.5 7.0                                                                                                    |
|   | Company 1565            |                     | 693     | 1                 |                  |                   | $\sim$                 | KPI 2723                   | 1                  |                                                                                                    |
|   | Company 1663            |                     | 681     | 1                 |                  |                   |                        | KPI 278                    | 1                  | V                                                                                                    |
|   | Company 3739            | 64                  | 675     | 101               |                  |                   |                        |                            |                    |                                                                                                    |
|   | Company 2383            |                     | 610     | 2                 |                  |                   |                        | KP1 2794                   | ĩ                  | Claim Detail                                                                                                    |

| Stage | Description                                                                                                    |
|-------|----------------------------------------------------------------------------------------------------|
| 1     | <ul> <li>View the shops the user manages:</li> <li>Company Name: Displays a list of Companies that the shops selected have a DRP relationship with.</li> <li>Rank: Displays the company rank in the current period for that insurance carrier.</li> <li>Score: Displays the company's total score in the current time period.</li> <li>Claims: Displays the total number of claims the shop "touched" in the current time period for the given insurance carrier (Touched is defined as wrote estimate or completed latest repairs for a given claim).</li> </ul> |
|       | <b>Note:</b> When logging in, the user will see weighted values across insurance carriers and quadrants. Select a single shop in the <b>Control Panel</b> dropdown to view one shop's performance.                                                                                                    |
| 2     | The <b>Score</b> and <b>KPI Tiles</b> area displays a weighted scoring when no shop is selected in the left pane. When a single shop is selected, their performance is provided for the current period as well as over the last 7 periods.                                                                                                    |
|       | <b>Note:</b> Hover over the Score's trend line to view how the score changed over time. The KPIs vary based on your configurations.                                                                                                    |
| 3     | The <b>Rank</b> for the shop is determined based on the score of the selected company. It is calculated only when a repair facility works on a minimum of 6 estimates in the most recent time period.                                                                                                    |
|       | <b>Note:</b> The trend line indicates the rank's change over time. Total Estimates can be seen when hovering over Estimating line chart.                                                                                                    |

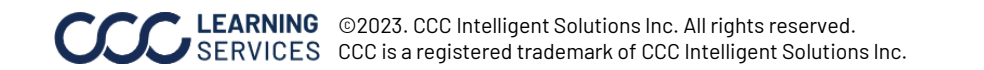

## Single Shop Scorecard

| Whats New Single Shop   | o Scorecard         | Claim  | Detail Dash | board  |                     |                       |                        |                              |                                                  |
|-------------------------|---------------------|--------|-------------|--------|---------------------|-----------------------|------------------------|------------------------------|--------------------------------------------------|
|                         | Scoreca             | rd Sir | ngle Sho    | p Viev | v: Shop 1           |                       |                        |                              | ? =                                              |
| Current Performance (3/ | 1/2023-6/30         | 2023)  |             |        |                     |                       |                        |                              | Data Last Refreshed: 8/2/2023 4:09:50 AM         |
| Control Panel           | Shop Name<br>Shop 1 | •      |             | √ ₹    | State<br>California | Region  Region 1      | CBSA<br>• 41860-San Fr | ancisco-Oakland-Berkeley, CA | •                                                |
| Company Name            | Rank                | Score  | ₹ Claims    |        | Score 910 🔨         | 870                   | Rank                   | 3                            | × / <sup>8</sup> # Shops                         |
| Company 1883            | 8                   | 870    | 30          |        | 870 / 1.000         |                       | 8 / 45                 |                              | # Claims                                         |
| Company 2416            | 11                  | 815    | 21          |        |                     |                       | 41860-San Francisco-   | Dakland-Berkeley, CA         | 30                                               |
| Company 1               | 7                   | 810    | 8           |        | Estimating          | Cuala Tima            |                        |                              |                                                  |
| Company 4249            | 13                  | 794    | 27          |        | 233 / 275           | 203/240               | KPI Display Name       | = # Exceptions               |                                                  |
| Company 779             | 17                  | 778    | 80          |        | 2007213             | 2007.340              | Grand Total            | 5                            | KPI 2089<br>Percentage of body repair hours cost |
| Company 2720            | 297                 | 772    | 46          |        |                     | $\sim$                | KPI 2089               | 1                            | compared to all body labor hours                 |
| Company 457             |                     | 742    | 1           |        |                     |                       | KPI 278                | 1                            |                                                  |
| Company 989             | 62                  | 713    | 37          |        |                     |                       |                        |                              | 37.62% 39.19%                                    |
| Company 3341            |                     | 712    | 1           |        | Quality             | Customer Satisfaction | KPI 2794               |                              |                                                  |
| Company 3563            | 32                  | 699    | 46          |        | 179 / 220           | 165 / 165             | KPI 3471               | 1                            |                                                  |
| Company 1565            |                     | 693    | 1           |        |                     |                       | KPI 4182               | 1                            | 5                                                |
| Company 1663            |                     | 681    | 1           |        |                     | $\sim$                | KPI 2278               | 0                            |                                                  |
| Company 3739            | 64                  | 675    | 101         |        |                     |                       |                        |                              |                                                  |
| Company 2383            |                     | 610    | 2           |        |                     |                       |                        |                              | Claim Detail                                     |

| Stage |                                                                                                    | D                                                                                                    | escriptio                                                                                                    | n                                                                   |                                                                                                    |  |  |  |  |
|-------|----------------------------------------------------------------------------------------------------|----------------------------------------------------------------------------------------------------|----------------------------------------------------------------------------------------------------|---------------------------------------------------------------------|----------------------------------------------------------------------------------------------------|--|--|--|--|
| 4     | • # of Shops: Displays t                                                                                                    | e dashboard.                                                                                                    |                                                                                                    |                                                                     |                                                                                                    |  |  |  |  |
|       | • <b># Claims:</b> Displays the number of claims worked on by the selected shop and                                                                                                    |                                                                                                    |                                                                                                    |                                                                     |                                                                                                    |  |  |  |  |
|       | insurance carrier.                                                                                                    |                                                                                                    |                                                                                                    | _                                                                   | -<br>-                                                                                                    |  |  |  |  |
| 5     | Displays the <b>KPI Metrics</b><br>for the value and target.<br>that are missed by the re<br>Detail Dashboard tab. No<br>the Exception list and cl<br>Click a KPI name to Show<br>Estimating<br>233 (275<br>Quality<br>179 (220 | associated to<br>The <b># Except</b><br>epair facility. (<br>ote: Click on a<br>aim detail to t<br>w the detail.<br>Cycle Time<br>293/340<br>Customer Satisfaction<br>165/165 | Click the Click the C<br>Quadrant<br>hat quadr<br>KPI Display Name<br>Grand Total<br>KPI 1060<br>KPI 1171<br>KPI 1225<br>KPI 2009<br>KPI 2723 | tiles. Select<br>ws the com<br>Claim Detai<br>t score (e.g<br>rant. | t a KPI to show the trend line<br>Ibined number of targets<br>I button to view the Claim<br>., Estimating) to filter both |  |  |  |  |
|       |                                                                                                    | $\sim$                                                                                                    | KPI 278                                                                                                    | 1                                                                   |                                                                                                    |  |  |  |  |
|       |                                                                                                    |                                                                                                    | KPI 2794                                                                                                    | 1                                                                   | Claim Detail                                                                                                    |  |  |  |  |
|       |                                                                                                    |                                                                                                    |                                                                                                    |                                                                     |                                                                                                    |  |  |  |  |

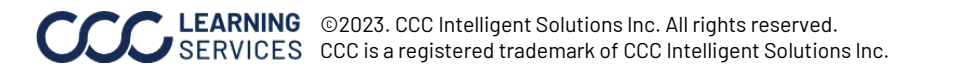

### **Claim Detail Dashboard**

| <sup>company 1883</sup> 3 |                  |                    |                |              |                  |              |     |        |            | 1          | Show Claim Detail?<br>Yes<br>No<br>Fstimating | > Hide Exceptions<br>O Yes<br>() No |            |  |
|---------------------------|------------------|--------------------|----------------|--------------|------------------|--------------|-----|--------|------------|------------|-----------------------------------------------|-------------------------------------|------------|--|
| Claim Number              | Loss<br>Category | Total Loss<br>Flag | Driveable Flag | Vehicle Make | Vehicle<br>Model | Vehicle Year | KPI | 397953 | KPI 554071 | KPI 634193 | KPI 714315                                    | KPI 819769                          | KPI 975887 |  |
| LMNBR99379                | Collision        | 0                  | NON-DRIVEABLE  | Lincoln      | MKZ              | 2020         |     | 0      | 0          | 1          | 7,229                                         | 0                                   | 233        |  |
| LMNBR103408               | Collision        | 0                  | DRIVEABLE      | Chrysler     | 300              | 2019         |     | 0      | 0          | 1          | 0                                             | 2,750                               | 77         |  |
| LMNBR181606               | Collision        | 0                  | DRIVEABLE      | Toyota       | Prius            | 2018         |     | 0      | 0          | 0          | 0                                             | 3,808                               | 69         |  |
| LMNBR191271               | Liability        | 0                  | DRIVEABLE      | Ford         | F-150            | 2016         |     | 0      | 0          | 1          | 0                                             | 8,034                               | 123        |  |
| LMNBR210475               | Liability        | 0                  | DRIVEABLE      | Toyota       | 4Runner          | 2020         |     | 1      | 0          | 0          | 0                                             | 1,607                               | 61         |  |
| LMNBR249514               | Collision        | 1                  | NON-DRIVEABLE  | Unknown      | Unknown          | UNK          |     | 0      | 0          | 0          | 12,520                                        | 0                                   | 111        |  |
| LMNBR276468               | Collision        | 1                  | NON-DRIVEABLE  | Unknown      | Unknown          | 2010         | _   | 0      | 0          | 0          | 4,345                                         | 0                                   | 75         |  |
| LMNBR397615               | Collision        | 0                  | DRIVEABLE      | Volkswagen   | Atlas            | 2019         |     | 1      | 0          | 0          | 0                                             | 2,095                               | 104        |  |
| LMNBR480324               | Collision        | 0                  | DRIVEABLE      | Hyundai      | Santa Fe XL      | 2019         | 1   | 1      | 1          | 0          | 0                                             | 2,550                               | 32         |  |
| LMNBR493153               | Liability        | 0                  | DRIVEABLE      | Toyota       | Corolla          | 2016         | 4   | 0      | 0          | 1          | 0                                             | 6,596                               | 117        |  |
| LMNBR495352               | Comprehen        | 0                  | DRIVEABLE      | Ford         | Escape           | 2017         |     | 0      | 0          | 0          | 0                                             | 0                                   | 0          |  |
| LMNBR559946               | Liability        | 0                  | DRIVEABLE      | Volkswagen   | Jetta            | 2019         |     | 1      | 0          | 1          | 0                                             | 5,642                               | 147        |  |
| LMNBR600461               | Collision        | 1                  | NON-DRIVEABLE  | Ка           | Sportage         | 2020         |     | 1      | 0          | 1          | 7,543                                         | 0                                   | 109        |  |
| LMNBR619508               | Comprehen        | 0                  | DRIVEABLE      | Subaru       | Forester         | 2022         |     | 1      | 0          | 1          | 0                                             | 2,738                               | 32         |  |
| LMNBR630654               | Collision        | 0                  | DRIVEABLE      | Hyundai      | Elantra          | 2017         |     | 1      | 0          | 0          | 0                                             | 1,992                               | 188        |  |
| LMNBR700649               | Comprehen        | 0                  | DRIVEABLE      | Subaru       | Forester         | 2019         |     | 1      | 0          | 1          | 0                                             | 4,847                               | 43         |  |
| LMNBR830073               | Collision        | 0                  | DRIVEABLE      | Chevrolet    | Traverse         | 2020         |     | 1      | 0          | 1          | 0                                             | 11,399                              | 191        |  |
| LMNBR863086               | Collision        | 0                  | NON-DRIVEABLE  | Hyundai      | Santa Fe         | 2017         |     | 0      | 0          | 1          | 13,072                                        | 0                                   | 163        |  |
| LMNBR863271               | Liability        | 0                  | DRIVEABLE      | Hyundai      | Elantra GT       | 2018         |     | 1      | 0          | 1          | 0                                             | 1,943                               | 28         |  |
| LMNBR869743               | Collision        | 1                  | DRIVEABLE      | Toyota       | Tundra 4WD       | 2008         |     | 1      | 0          | 1          | 0                                             | 8,504                               | 217        |  |
| I MURDHAADAD              | Liability        | 0                  | DRIVEABLE      | Honda        | CR-V             | 2010         |     | 1      | 1          | 0          | 0                                             | 1.414                               | 17         |  |

| Stage | Description                                                                                                    |
|-------|----------------------------------------------------------------------------------------------------|
| 1     | Select <b>Yes</b> to display the claim level data.                                                                                                    |
|       | <b>Note:</b> It is recommended that you switch the Show Crosstab to No when switching back to the Single Shop Scorecard tab, otherwise it will load claim detail every time you click a new shop.                                                                                                    |
| 2     | Select <b>Yes</b> to remove exception details when downloading the data out of Tableau.<br>When <b>No</b> is selected, the crosstab returns two rows per claim. One row returns all<br>KPI metrics that had an exception (Red) and another row with all metrics that met or<br>exceeded the target (Green). When selecting yes, this level of granularity is removed<br>and only one row per claim is returned.                                                                                                    |
| 3     | Shows the company or shop selected. If neither a company nor shop is selected in the prior screen the claim detail report will not generate.                                                                                                    |
| 4     | <ul> <li>View the Claim level detail by:</li> <li>The Claim Number, additionally, you can use the claim number to locate the Workfile in your CCC unit.</li> <li>The individual Shop location.</li> <li>The claim related details, shows claim level details for the metrics for the corresponding KPI tiles. Claim Level data provides users with easy access to the claims that are included in the shop's Score for the current period. Users can sort this data on any of the columns in this table.</li> </ul> |
| 5     | Use the slider to view more metrics.                                                                                                    |
| 6     | Click <b>Download</b> to export the details from this view for further analysis in an Excel® or CSV file format.                                                                                                    |

### Additional Notes

For more details regarding the enhancements made to DRP Scorecard, please refer to the data changes document, which is available on the What's New tab by clicking **Here**.

|                                                             |                                         |                               |                                                  |                                  |                                                |                                            |                                          | Welcome to the new and improved scorecard in Tableau!                                                                                                    |
|-------------------------------------------------------------|-----------------------------------------|-------------------------------|--------------------------------------------------|----------------------------------|------------------------------------------------|--------------------------------------------|------------------------------------------|----------------------------------------------------------------------------------------------------|
| Current Performance                                         | RP Scorecard Si<br>(1/1/2023-6/30/2023) | ingle Shop                    | View: Multiple Shops                             |                                  |                                                | Data Lest R                                | 1 (1) (1) (1) (1) (1) (1) (1) (1) (1) (1 | The scorecard contains the same insights as before but has<br>improved asthetic and functionality! The list below provides                                                                                                    |
| Control Panel                                               | Shop Name<br>(Al)                       |                               | State<br>(AI)                                    | Region<br>V (A8)                 | CBSA<br>(Al)                                   | • 1                                        |                                          | high-level overview of the new scorecard.                                                                                                    |
| Company Name<br>Company 1863<br>Company 2415                | Rank Score<br>829<br>739                | 7" Claims<br>56<br>45         | Score 551                                        | 721                              | Rank                                           | Select a Shop and a Carrie<br>to show Rank | # Shops<br>16<br># Claims<br>787         | and location.<br>2. Insurance Company List - Click on the insurance company to updi<br>all the scores and KPI values on the right side of the dashboard                                                                                                   |
| Company 4249<br>Company 3152<br>Company 779<br>Company 2720 | 13 794<br>784<br>787<br>787             | 27<br>4<br>05<br>147          | Estimating<br>190/242                            | Cycle Time<br>168 / 238          | KPI Display Name 2"<br>Grand Total<br>KPI 1563 | # Exceptions<br>335 19                     |                                          | <ol> <li>Quadrant Scores - Shows aggregate scores in each quadrant in th<br/>selected time period. Click on the quadrant to filter the KPI list on the<br/>right.</li> <li>KPI Details - Click on an individual KPI to see how a given shop ha</li> </ol> |
| Company 3341<br>Company 457<br>Company 1<br>Company 3563    | 712<br>711<br>711<br>32 699             | 1 20<br>60<br>45              | Quality<br>169 / 197                             | Customer Satisfaction<br>1947243 | KPI 2000<br>KPI 1876<br>KPI 2009               | 18 C                                       | lick on a KPI to<br>Show Detail          | performed relative to this metric over / periods. Will also display more<br>information about the KPI.<br>5. Claim Detail - Click this button to navigate to claim detail. Will show<br>KPI values at a claim level for further analysis.                 |
| Company 1565<br>Company 1663<br>Company 3739                | 693<br>681<br>64 675                    | 1                             |                                                  | $\sim$                           | KPI 3049                                       | 13<br>12                                   |                                          | mark for a useful help overlay.                                                                                                    |
| Company 589<br>Copyrgin 8 2023 CCC Intellige                | 653<br>H Soldons All Rights Reserved, C | 163<br>ortóental Pices ant de | 2 uter to the restored of the applicable CCC for | ne agreenent <mark>3</mark>      | KPI 1325                                       | 11                                         | Claim Detail                             | Click Here for more detailed information on these updates.                                                                                                    |

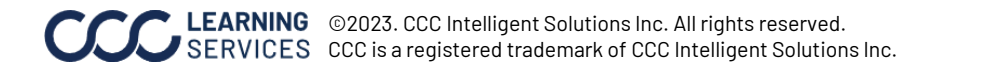